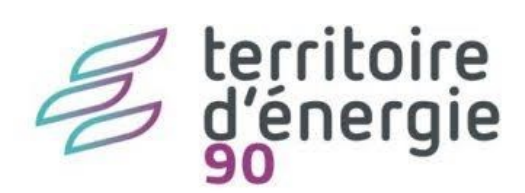

# Gestion de la Prévoyance obligatoire du CDG90 dans emagnus Epaie

# Table des matières

| Contexte                                                                      | 4  |
|-------------------------------------------------------------------------------|----|
| Paramétrage                                                                   | 4  |
| Créer l'organisme dans epaie                                                  | 4  |
| Paramétrer la fiche mutuelle                                                  | 5  |
| Paramétrage pour le régime de base                                            | 5  |
| Paramétrage pour les options au régime de base                                | 7  |
| Paramétrer les adhérents                                                      | 8  |
| Paramétrer la post-paie                                                       | 9  |
| Paramétrer la cotisation de l'agent depuis le bulletin de paie                | 10 |
| Paramétrage DSN de l'organisme                                                | 12 |
| Lancer l'option « Paramétrage des organismes de cotisation »                  | 13 |
| Lancer l'option « Identification des mutuelles et retraites supplémentaires » | 14 |
| Lancer l'option « Paramétrage des mutuelles et retraites »                    | 14 |
| Lancer l'option « Affiliation Prévoyance – Paramétrage des adhérents »        | 15 |
| Paramétrer le mandatement                                                     | 17 |
| Créer le tiers en compte egf2009                                              | 17 |
| Créer le tiers en compta eGF EVOLUTION                                        | 19 |
| Onglet informations générales et alias                                        | 19 |
| Onglet « adresse »                                                            | 20 |
| Onglet « coordonnées »                                                        | 20 |
| Onglet « coordonnées bancaires » 👫                                            | 21 |
| Paramétrer le mandatement en paie                                             | 22 |
| Paramétrage des comptes comptables en paie                                    | 22 |
| Opérations de déclaration                                                     | 24 |
| Déclaration mensuelle des cotisations via la DSN                              | 24 |
| Paiement des cotisations                                                      | 24 |
| Mandatement                                                                   | 24 |
| Synoptique mensuel de déclaration et de paiement                              | 24 |
| Mandat de cotisation                                                          | 24 |
| Comptabilisation de la part employeur et de la part salariale                 | 25 |
| Erreurs possibles                                                             |    |

| Anomalie à la génération de la première [ | 26 JSN |
|-------------------------------------------|--------|
|-------------------------------------------|--------|

B

# Contexte

L'article L827-7 du code général de la fonction publique impose aux Centres de Gestion de proposer à l'ensemble des employeurs de son ressort une convention de participation qu'il négocie.

Le Centre de Gestion du Territoire de Belfort a passé un marché public afin de répondre à cette obligation.

La procédure qui suit vous indique les manipulations à faire dans epaie pour effectuer les paiements et les opérations de déclarations.

Bien évidemment, l'ancien **contrat groupe du CDG dit « MNT - Maintien de salaire » sera à supprimer des bulletins de paie** des agents à partir de janvier 2025 puisqu'il sera remplacé par ce nouveau système. Il en va de même des contrats individuels « labellisés » que vous auriez mis en place sauf si l'agent fait valoir un droit de dispense.

# Paramétrage

# Créer l'organisme dans epaie

Depuis le bureau « Accueil », ouvrir le bureau

Organisation et données

Dans le bloc « post-paie » choisir « Organisme de cotisation » Post-paie

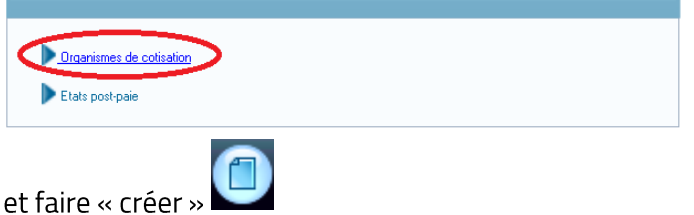

Remplir la fiche selon la copie d'écran ci-dessous :

| SIACI SAINT HONORE  Organisme  Designation S2H COLLECTIVITE  Code caisse Dématérialisation MUT4 | DSN<br>Identifiant P0675<br>Date paiement                       |
|-------------------------------------------------------------------------------------------------|-----------------------------------------------------------------|
| Adresse                                                                                         | Jour 15 Mois sulvant 💌                                          |
| Numéro                                                                                          | Catégorie Tiers                                                 |
| CP Commune                                                                                      | Nature juridique                                                |
| Mode de réglement Virement bancaire                                                             | Etablissement bancaire                                          |
| IBAN BIC                                                                                        | Code banque     Code guichet       Numéro de compte     Clé RIB |
|                                                                                                 |                                                                 |

Vous pouvez à loisir renseigner l'adresse, le mode de règlement et le RIB/IBAN ici. Ceci reste facultatif.

# Paramétrer la fiche mutuelle

On créera une fiche pour le régime de base obligatoire, et une autre pour chacune des options retenues.

#### Paramétrage pour le régime de base

| Depuis le bureau « Accueil », ouvrir le bureau | ganisation et donnees | 0 |  |
|------------------------------------------------|-----------------------|---|--|
|------------------------------------------------|-----------------------|---|--|

Dans le bloc « Données de-paie » choisir « Mutuelles et retraites »

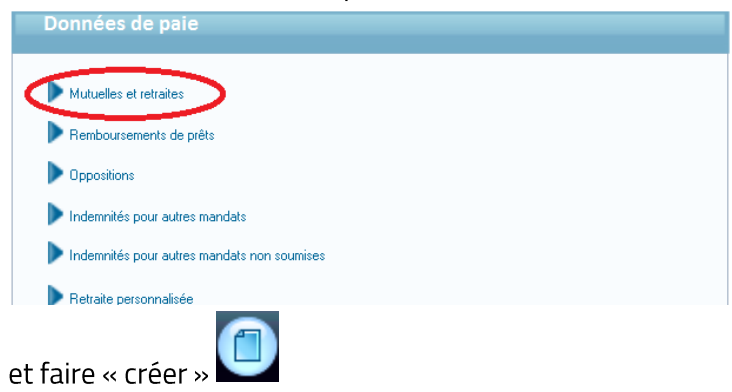

Pour le régime de base, obligatoire, nous indiquerons « % du brut » et nous exclurons les éléments qui ne sont pas à prendre en compte dans l'assiette comme selon la copie d'écran ci-dessous :

| – Période –                        |                                                  | Périodicité |
|------------------------------------|--------------------------------------------------|-------------|
| Précédente                         | Appliquer de janvier 2025                        | Janvier     |
| <u>S</u> uivante                   | à 📢 🕑                                            | Février     |
|                                    |                                                  | Mars        |
| _ Identification et calcu          | Prévoyance REGIME DE BASE                        | V Avril     |
| <ul> <li>Identification</li> </ul> |                                                  | 📝 Mai       |
| Type d'organisme                   | M v Mutuelle Titre Incapacité, invalidité, caj v | Juin        |
| Designation                        | Prevoyance obligatoire                           | Juillet     |
| Mode de calcul                     | Montant saisi                                    | 🖉 Aqût      |
|                                    | % de la base Sécurité Sociale sur totalité       | M Adul      |
| — Inclure dans la base de          | % de la tranche A                                | Septembre   |
| Le supplément famili               | % de la tranche B 100.000 % 📳                    | Octobre     |
| Le SFT reversé                     | % du plafond Sécurité Sociale                    | Novembre    |
| La nouvelle bonificati             | % du traitement de base                          |             |
|                                    | % salare base+prime infor.+prime perso. 14 et 15 | Décembre    |
| Parts salariale et patr            | Mt net social                                    |             |

- Type d'organisme : sélectionner « M »
- Titre : « incapacité, invalidité ... »
- Désignation : indiquer une désignation. Elle apparaitra sur le bulletin de l'agent, dans le libellé de l'état post-paie (comme nous le verrons plus bas « Paramétrer la post-paie ») et dans le paramétrage des comptes pour le mandatement (comme nous le verrons par la suite « Paramétrage des comptes comptables en paie »).

| Exclure de la base de calcul     I e supplément familial de traitement | Les heures supplémentaires |                                 |
|------------------------------------------------------------------------|----------------------------|---------------------------------|
| Le SFT reversé                                                         | Les heures complémentaires | Le complément trait. indiciaire |
| La nouvelle bonification indiciaire                                    | L'indemnité de résidence   |                                 |

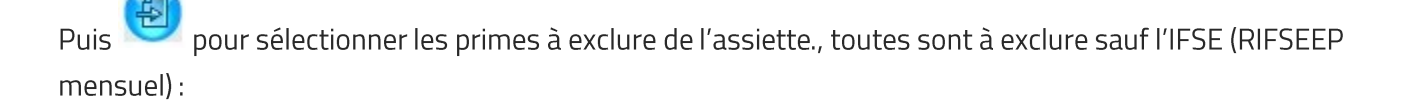

Sélectionner les primes devant être exclues dans l'assiette de calcul des mutuelles

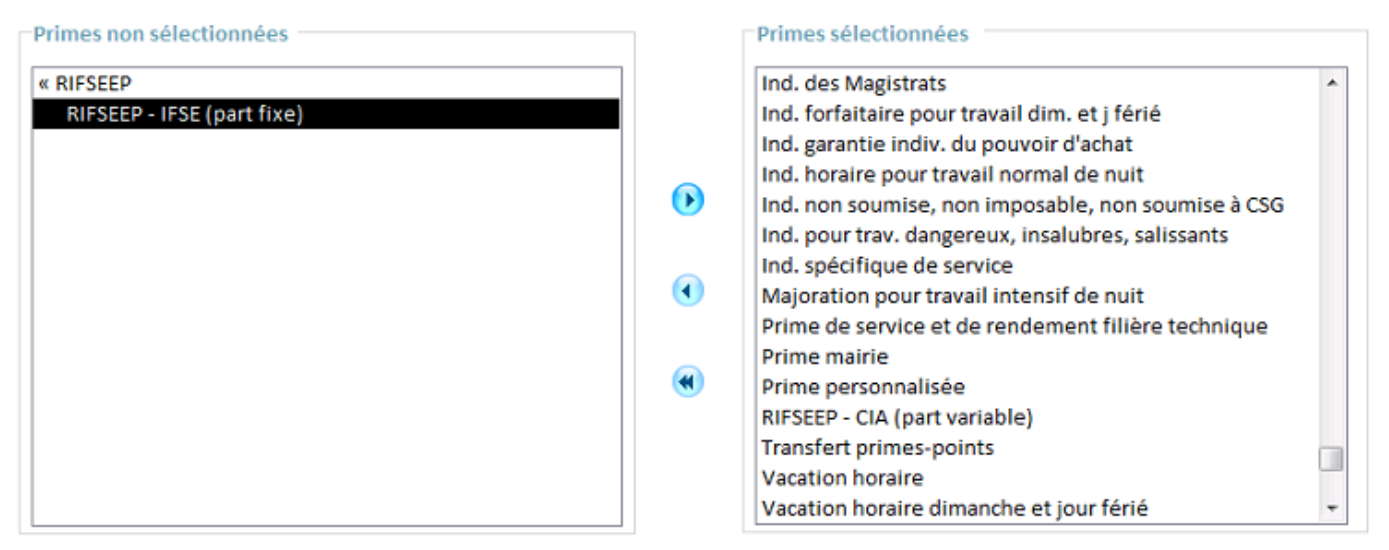

Utiliser les boutons 🕑 , 🗨 et 🏾 pour basculer les primes d'un côté ou de l'autre.

Double-cliquer sur « **RIFSEEP** pour voir les deux primes IFSE et CIA afin de ne conserver que l'IFSE comme sur la copie d'écran ci-dessus.

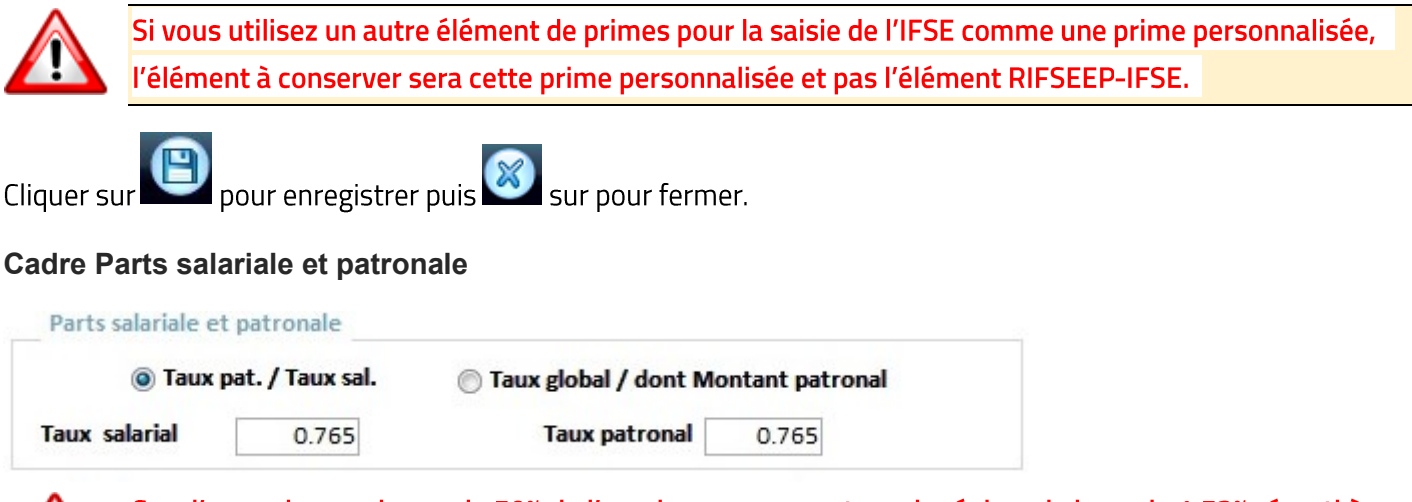

Cas d'une prise en charge de 50% de l'employeur pour un taux de régime de base de 1,53% réparti à 0.765% en part salariale et 0.765% en part patronale.

• **Taux pat.** / **Taux sal.** : indiquez les taux forfaitaires dans les zones T**aux salarial**, voire **Taux patronal**.

L'enregistrement d'un taux lors du paramétrage de l'organisme implique son application par défaut à chacun des adhérents. Il sera possible de rectifier, lors de l'enregistrement d'une adhésion, les taux initialement saisis dans le cas par exemple d'un taux de prise en charge de l'employeur qui varierait selon la catégorie de l'agent (catégorie A, catégorie B ou catégorie C). Si le taux évolue, il faudra retourner sur la cette fiche et créer une nouvelle période avec la nouvelle répartition des taux salarial et patronal en fonction de la prise en charge par l'employeur.

### **Cadre Cotisations**

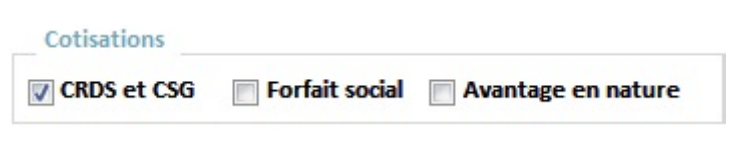

- Cocher la case Soumis à la CRDS Caractère obligatoire soumis sans la réduction de l'assiette de 1,75%.
- <u>Si vous êtes concernés</u> Cocher la case Forfait social pour indiquer que celle-ci est soumise au forfait social.

Pas de forfait social pour les agents relevant de la CNRACL. Pour les agents relevant de l'IRCANTEC, forfait social au taux réduit de 8% à l'exception des employeurs publics de moins de 11 agents (article L. 137-15 et L. 137-16 du Code de la sécurité sociale).

 Ne pas cocher la case Avantage en nature Nor, voir réponse l'assemblée nationale 14<sup>ème</sup> législature – Question 20971.

## **Cadre Impôts**

Impôts
Part patronale imposable V Obligatoire

- Décocher la case Part patronale imposable
- Cocher la case Obligatoire : cette case n'apparait que pour les mutuelles (Type d'organisme "M").

# Cadre Mnt net social

Si la cotisation est rendue obligatoire, elle n'est pas à prendre en compte dans le montant net social.

https://boss.gouv.fr/portail/accueil/bulletin-de-paie/montant-net-social.html#titre-iicalcul-du-montantnet-social-a-principes-generaux-1-definition-du-montant-brut

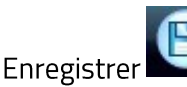

Vous pouvez passer au paramétrage des adhérents (cf. chapitre suivant) et reprendre le paramétrage ci-dessous par la suite.

#### Paramétrage pour les options au régime de base

Pour chacune des options retenues par les agents, nous créerons une mutuelle spécifique comme ci-après.

Reproduire le paramétrage à l'identique que pour le régime de base à l'exception de :

• La désignation : indiquer par exemple « Prévoyance OPTIONS 1 » elle sera reprise sur le bulletin de paie, dans le libellé de l'état post-paie (comme nous le verrons plus bas « Paramétrer la post-paie ») et dans le paramétrage des comptes pour le mandatement (comme nous le verrons par la suite « Paramétrage des comptes comptables en paie »).

• Le cadre **Parts salariale et patronale** :

| Taux         | pat. / Taux sal. | 🔘 Taux global / dont Mo | ontant patronal |
|--------------|------------------|-------------------------|-----------------|
| aux salarial | taux de l'option | Taux patronal           | 0.000           |

L'employeur ne prenant pas en charge les options, il convient de laisser à zéro et de modifier agent par agent le taux salarial à appliquer en fonction de l'option.

- Enregistrer
- Vous pouvez passer au paramétrage des adhérents.

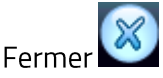

# Paramétrer les adhérents

Depuis la fiche de la mutuelle, vous pouvez paramétrer les agents qui adhèreront à cette mutuelle. Pour ce faire,

cliquer sur le bouton Liste des adhérents. La liste est vide par défaut.

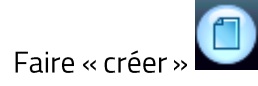

| Précédente <u>N</u> ouve | Appliquer de septembre 2024   | Janvier        |
|--------------------------|-------------------------------|----------------|
| Juvane                   | à 🚺 🕨                         | V Fevrier      |
| otisations               |                               | Mars           |
|                          |                               | V Avril        |
| Agent                    | TITULAIRE Ingénieur           | 🔽 Mai          |
| Mutuelle                 | IDSEC VIVINTED DECIME DE BASE | 👿 Juin         |
| matucite                 | IFSEC VIVINTER REGIVE DE DASE | 🔽 Juillet      |
| Montant salarial         | 0.00 Montant patronal 0.00    | V Août         |
| N° cotisant / adhére     | nt                            | V Septembre    |
| Code option retenue      | e                             | <b>Octobre</b> |
| Code population          |                               | Vovembre       |
| Nombro d'onfante         |                               | Décembre       |
| Nombre d enfants         | 0                             |                |
| Nombre d'ayant dro       | it                            |                |
| Date début affiliatio    | n 01/01/2025                  |                |
| Date fin affiliation     |                               |                |
|                          |                               |                |

Appliquer depuis le 1<sup>er</sup> janvier 2025, rendre le paramétrage « Permanent » et laisser les mois cochés dans le cadre **Périodicité**.

# **Cadre Cotisations**

- Dans le cas du régime de base, laisser les zones Montant/Taux salarial et Montant/Taux patronal à 0.
   Dans le cas des options, vous renseignerez la part salariale retenue par l'agent en fonction des options choisies.
- N° de cotisant/adhérent : indiquer le numéro de cotisant de l'agent.
   Se reporter à la fiche paramétrage qui vous sera communiquée automatiquement par l'organisme.

-T

- Code option retenue : ex.: S2GA. Se reporter à la fiche paramétrage communiquée par l'organisme.
- **Code population** : ex. : AAACL . Se reporter à la fiche paramétrage communiquée par l'organisme.
- Nombre d'enfants : Il n'y a pas d'intérêt au moment de la conception de cette documentation.
- Nombre d'ayants-droit : *Il n'y a pas d'intérêt au moment de la conception de cette documentation.*
- Date d'affiliation : 01/01/2025

Au besoin, vous pourrez paramétrer les ayants-droit Les ayants-droit. Il n'y a pas d'intérêt au moment de la conception de cette documentation.

Fermer et passer à l'agent suivant.

Paramétrer la post-paie

Depuis le bureau « Accueil », ouvrir le bureau

Organisation et données

Dans le bloc « post-paie » choisir « Etats post-paie »

| Post-paie                |  |
|--------------------------|--|
|                          |  |
| Urganismes de cotisation |  |
| Etats post-paie          |  |

Rechercher dans la liste de la partie du dessus, l'élément à partir de sa désignation. La désignation correspond à la désignation que vous avez inscrit sur la fiche mutuelle.

| tat post-pare et manuaterne   | ent par etablissement |     |                      |                  |                              |
|-------------------------------|-----------------------|-----|----------------------|------------------|------------------------------|
| Collectivité                  | Etablissement         | Man | dat Périodici        | té               | N° de cotisant               |
| ARPAILLARGUE                  | mairie d'Arpaillargue | Oui | Mensuel              |                  |                              |
| Génération d'un mandat        |                       |     |                      |                  |                              |
|                               | Mandat                | Oui | Non                  |                  |                              |
| Paramétrage Etat poste-paie e | t mandat              |     |                      |                  |                              |
| Organisme de cotisation       | Nom de l'organisme    | 💌 🔂 | Péri                 | odicité          | Mensuel 💌                    |
| Mandat arrondi Aucun          |                       |     |                      |                  |                              |
|                               |                       |     | Nun                  | néro de cotisant |                              |
|                               |                       | C   | Mandat de salaire    | Mandat           | sur le dernier train de paie |
|                               |                       |     | Mandat da antiantian | Mandat           | en même temps que les agents |

- Organisme de cotisation : sélectionner l'organisme créé plus haut (cf. page 3).
- Mandat arrondi : « Aucun ». Il sera versé à l'organisme la totalité des parts salariales et patronales.
- Périodicité : « Mensuel ».
- Numéro de cotisant : indiquer le numéro de cotisant de la collectivité auprès de l'organisme.
   Le « N\_CDG » ou « code filiale » et sera communiqué sur les fiches de paramétrage ae l'organisme. Exemple CDG90001 ou CDG90002.

Il sera repris sur le mandat dans le libellé de virement pour l'organisme.

• Laisser sélectionnés « Mandat de cotisation » et « Mandat sur le dernier train de paie ».

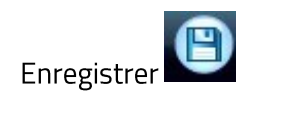

puis, faire de même pour toutes les autres fiches mutuelle correspondantes aux options et E.

Chaque mois lors de la préparation post-paie, vous aurez ainsi deux états, un pour le régime de base et un pour chacun des options qui seront automatiquement joint au mandat de cotisation comme pour les autres caisses.

Voici comment cela se présente dans mon exemple depuis l'écran de sélection des états :

| at      |                           |   | - |
|---------|---------------------------|---|---|
|         | FONPEL                    | С |   |
| Edition | GRISS                     | C |   |
|         | INDEMNITES                | S |   |
| Edition | IRCANTEC                  | C |   |
| Budget  | MNT contrat groupe        | С |   |
| Paule   | PENSION CIVILE            | С |   |
|         | PREFON                    | С |   |
|         | Préfon                    | С |   |
|         | Prévoyance OPTIONS        | C |   |
|         | Prévoyance REGIME DE BASE | С |   |
|         | RAS Frontalier            | C |   |
|         | RETENUE A LA SOURCE ELUS  | С |   |
|         | RETENUE NOURRITURE        | C |   |
|         | RETRAITE PERSONNALISEE    | С |   |
|         | SALAIRES                  | S |   |
|         | TAXE SUR REMUNERATION     | C | - |

# Paramétrer la cotisation de l'agent depuis le bulletin de paie

Il est également possible de saisir les cotisations individuelles des agents depuis la saisie des variables mensuelles de manière individuelle, fiche par fiche agent, ou de manière tabulaire.

#### Depuis le bureau « Accueil », ouvrir la « Saisie individuelle des variables mensuelles »

- Ouvrir la fiche d'un agent à modifier
  - Faire Mutuelle

| Cas de la création de la ligne correspondant au choix | Cas de la modification du choix des options de l'agent |
|-------------------------------------------------------|--------------------------------------------------------|
| des options                                           |                                                        |
|                                                       |                                                        |
| faire                                                 | double-cliquez sur la ligne                            |

#### Stéphane RIGOULOT

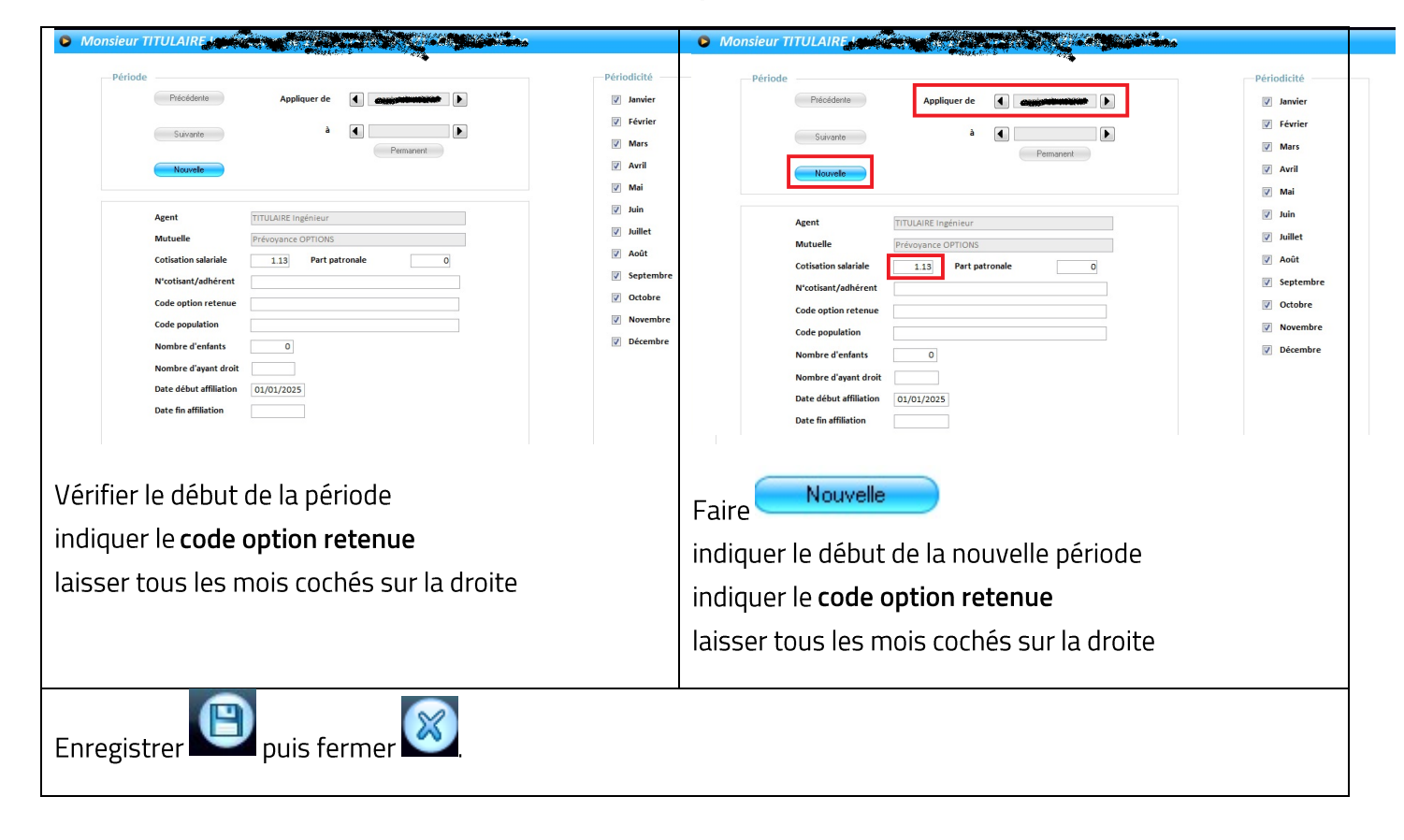

| Banque                                     |         |      |         |  |
|--------------------------------------------|---------|------|---------|--|
| RIB                                        |         |      |         |  |
| Paiement le 25/09/2024 par                 |         |      |         |  |
| Statut Titulaire                           | Grade   | Ir 1 | IB / IM |  |
| Profil de cotisations Régime fonctionnaire | Echelon | 7    |         |  |

1

Fonction (

| Libellé                                           | Nombre<br>ou base | Retenue<br>Taux | e salariale<br>Montant | Gain     | Cotisatio<br>Taux | n patronale<br>Montant |
|---------------------------------------------------|-------------------|-----------------|------------------------|----------|-------------------|------------------------|
| Traitement de base indiciaire (I.M. : 583)        |                   | 1               | 1                      |          | 1                 |                        |
| Ind. compensatrice de la hausse de la CSG         |                   |                 |                        |          |                   |                        |
| RIFSEEP - IFSE (part fixe)                        |                   |                 |                        |          |                   |                        |
| Transfert primes-points                           |                   |                 |                        |          |                   |                        |
| Brut                                              |                   |                 |                        |          |                   |                        |
| Maladie                                           |                   |                 |                        |          |                   | i .                    |
| F.N.A.L + 50 salariés                             |                   |                 |                        |          |                   | i.                     |
| Versement mobilité                                |                   |                 |                        |          |                   | 1                      |
| Allocations familiales                            |                   |                 |                        |          |                   |                        |
| Contribution solidarité autonomie                 |                   |                 |                        |          |                   |                        |
| C.N.R.A.C.L.                                      |                   |                 |                        |          |                   | i                      |
| Retraite additionnelle FP plafonnée               |                   |                 |                        |          |                   |                        |
| A.T.I.A.C.L.                                      |                   |                 |                        |          |                   | 1                      |
| Centre de gestion                                 |                   |                 |                        |          |                   |                        |
| Cotisation additionnelle au centre de gestion     |                   |                 |                        |          |                   | 1                      |
| C.N.F.P.T.                                        |                   |                 |                        |          |                   | 1                      |
| CINERT Formation Approactic                       | 2,980,09          |                 |                        |          | 0.1001            | 2.97                   |
| Prévoyance REGIME DE BASE                         | 4 269.98          | 0.765           | 32.67                  |          | 0.765             | 32.67                  |
| Prévoyance OPTIONS                                | 4 269.98          | 1.130           | 48.25                  |          |                   |                        |
| Contribution sociale généralisée                  | 4 000 501         | 2,4001          | 101 511                |          |                   |                        |
| Contribution sociale généralisée déductible       |                   |                 |                        |          |                   |                        |
| Contribution au remboursement de la dette sociale |                   |                 |                        |          |                   |                        |
| Montant net social                                |                   |                 |                        | L        |                   |                        |
| Net à payer avant impôt sur le rev                | enu               |                 |                        | 0400.20  |                   |                        |
| Impôt sur le revenu prélevé à la source           | 3 555.86          | 11.900          | 423.15                 |          |                   |                        |
| Taux Non personnalisé                             |                   |                 |                        |          |                   |                        |
| Net à mandater                                    |                   |                 |                        | 0 010.05 |                   |                        |
|                                                   |                   |                 |                        |          |                   | (                      |
|                                                   |                   |                 |                        |          |                   |                        |
|                                                   |                   |                 |                        |          |                   |                        |
|                                                   |                   |                 |                        |          |                   |                        |
|                                                   |                   |                 |                        |          |                   |                        |
|                                                   |                   |                 |                        |          |                   |                        |
|                                                   |                   |                 |                        |          |                   |                        |
|                                                   |                   |                 |                        |          |                   |                        |

L'assiette de cotisation doit être égale à : Traitement de base indiciaire + NBI + IFSE.

# Paramétrage DSN de l'organisme

# Depuis le bureau « Accueil », ouvrir le bureau

Outils et configuration

•

Puis cliquer sur « Paramétrage » sur la droite dans le bloc « Démarrage DSN » :

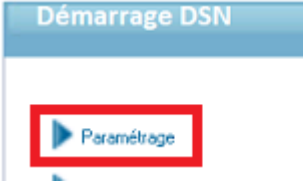

# Lancer l'option « Paramétrage des organismes de cotisation »

Cliquez sur les différentes étapes ci-dessous pour accéder à la saisie des informations :

| Gestion des émetteurs                                                                       |
|---------------------------------------------------------------------------------------------|
| Agents - Rattrapage des contrats                                                            |
| Paramétrage des organismes de cotisation                                                    |
| Identification des mutuelles et retraites supplémentaires                                   |
| Paramétrage des mutuelles et retraites                                                      |
| Paramétrage des éléments de salaire (primes, rémunérations, autres éléments de revenu brut) |
| Affiliation prévoyance - Paramétrage des adhérents                                          |

|                  |                                  |                                       | Dail - Org. Cotts A                   | _           |                                     |          |   |
|------------------|----------------------------------|---------------------------------------|---------------------------------------|-------------|-------------------------------------|----------|---|
|                  |                                  |                                       |                                       |             |                                     |          |   |
|                  |                                  |                                       |                                       |             |                                     |          |   |
| Sélection        |                                  |                                       |                                       |             |                                     |          |   |
| _                |                                  |                                       |                                       |             |                                     |          |   |
|                  | i                                |                                       |                                       |             |                                     | <b>_</b> |   |
|                  |                                  |                                       |                                       |             |                                     |          |   |
|                  |                                  |                                       |                                       |             |                                     |          |   |
|                  |                                  |                                       |                                       |             |                                     |          |   |
|                  |                                  |                                       |                                       |             |                                     |          |   |
|                  |                                  |                                       |                                       |             |                                     |          |   |
| Identi           | hant                             |                                       |                                       |             |                                     |          |   |
| Date             | paiement                         |                                       |                                       |             |                                     |          |   |
|                  |                                  |                                       |                                       |             |                                     |          |   |
| Jour             | Mois                             | <b>T</b>                              |                                       |             |                                     |          |   |
|                  |                                  |                                       |                                       |             |                                     |          |   |
|                  |                                  |                                       |                                       |             |                                     |          |   |
|                  |                                  |                                       |                                       |             |                                     |          |   |
|                  | Collectivité                     | -                                     | Ftablissement                         | _           | Périodicité -                       |          | 1 |
| ARPAIL           | Collectivité                     | • mairie d'Arpa                       | Etablissement                         | •           | Périodicité 👻                       |          |   |
| ARPAIL<br>ARPAIL | Collectivité<br>LARGUE<br>LARGUE | → mairie d'Arpai mairie d'Arpai       | Etablissement<br>Illargue<br>Illargue | - P         | Périodicité 👻<br>Mensuel<br>Mensuel |          |   |
| ARPAIL<br>ARPAIL | Collectivité<br>LARGUE<br>LARGUE | mairie d'Arpai<br>mairie d'Arpai      | Etablissement<br>Ilargue<br>Ilargue   | - P         | Périodicité 👻<br>Mensuel<br>Mensuel |          |   |
| ARPAIL           | Collectivité<br>LARGUE<br>LARGUE | ▼<br>mairie d'Arpai<br>mairie d'Arpai | Etablissement<br>Ilargue<br>Ilargue   | -<br>1<br>1 | Périodicité 🗸<br>Mensuel<br>Mensuel |          |   |
| ARPAIL           | Collectivité<br>LARGUE<br>LARGUE | mairie d'Arpai<br>mairie d'Arpai      | Etablissement<br>Ilargue<br>Ilargue   | •<br> <br>  | Périodicité 🚽<br>Nensuel<br>Nensuel |          |   |
| ARPAIL           | Collectivité<br>LARGUE<br>LARGUE | mairie d'Arpai<br>mairie d'Arpai      | Etablissement<br>Ilargue<br>Ilargue   | T<br>P      | Périodicité 🚽<br>Mensuel<br>Mensuel |          |   |
| ARPAIL<br>ARPAIL | Collectivité<br>LARGUE<br>LARGUE | mairie d'Arpa<br>mairie d'Arpa        | Etablissement<br>Ilargue<br>Ilargue   | T<br>P      | Périodicité +<br>Mensuel<br>Mensuel |          |   |

Sélectionner l'organisme créé (*cf. page 3*), puis renseigner :

• Identifiant : P0675

indiqué sur la fiche paramétrage communiquée par l'organisme.

- Jour : 15
- Mois : Mois suivant

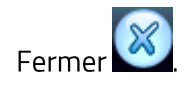

### Lancer l'option « Identification des mutuelles et retraites supplémentaires »

Cliquez sur les différentes étapes ci-dessous pour accéder à la saisie des informations :

| Paramé<br>Identific<br>Paramé<br>Paramé<br>Affiliatio | trage des organismes de cotisation<br>lation des mutuelles et retraites supplémenta<br>trage des mutuelles et retraites<br>trage des éléments de salaire (primes, rémur<br>n prévoyance - Paramétrage des adhérents | ires<br>nérations, autres éléments de revenu brut) |          |
|-------------------------------------------------------|----------------------------------------------------------------------------------------------------|----------------------------------------------------|----------|
| Identific<br>Paramé<br>Paramé<br>Affiliatio           | rade des ordanismes de consentor<br>ation des mutuelles et retraites<br>trage des mutuelles et retraites<br>trage des éléments de salaire (primes, rémur<br>n prévoyance - Paramétrage des adhérents                | ires<br>nérations, autres éléments de revenu brut) |          |
| Paramé<br>Paramé<br>Affiliatio                        | ration des mutuelles et retraites supplementa<br>trage des mutuelles et retraites<br>trage des éléments de salaire (primes, rémur<br>n prévoyance - Paramétrage des adhérents                                       | nérations, autres éléments de revenu brut)         |          |
| Paramé<br>Paramé<br>Affiliatio                        | trage des mutuelles et retraites<br>trage des éléments de salaire (primes, rémur<br>n prévoyance - Paramétrage des adhérents                                                                                        | nérations, autres éléments de revenu brut)         |          |
| Paramé<br>Affiliatio                                  | trage des éléments de salaire (primes, rémur<br>n prévoyance - Paramétrage des adhérents                                                                                                    | nérations, autres éléments de revenu brut)         |          |
| Affiliatio                                            | n prévoyance - Paramétrage des adhérents                                                                                                    |                                                    |          |
|                                                       |                                                                                                    |                                                    |          |
|                                                       |                                                                                                    |                                                    |          |
|                                                       |                                                                                                    |                                                    |          |
| Accuell.                                              | Outils et Config X                                                                                                    | Paramétrage X Retraitec cunni X                    |          |
| ceden                                                 | Course course. A                                                                                                    | Parametrage A neurances suppl. A                   |          |
|                                                       |                                                                                                    |                                                    |          |
|                                                       |                                                                                                    |                                                    |          |
|                                                       |                                                                                                    |                                                    |          |
|                                                       |                                                                                                    |                                                    |          |
| Décla                                                 | ration DSN - Mutuelles et retra                                                                                                    | ites                                               |          |
|                                                       |                                                                                                    |                                                    |          |
| Dés                                                   | ignation organisme de cotisation                                                                                                    | Désignation état post-paie                         | Déclarée |
| CAR                                                   | EL                                                                                                    | CAREL                                              |          |
| CGO                                                   | 15                                                                                                    | CGOS                                               |          |
| FON                                                   | PEL                                                                                                    | FONPEL                                             | 1        |
| S2H                                                   | H COLLECTIVITE                                                                                                    | Prévoyance OPTIONS                                 | V        |
| S2H                                                   | H COLLECTIVITE                                                                                                    | Prévoyance REGIME DE BASE                          | V        |
|                                                       | contrac groupe                                                                                                    | mini cono ar prospe                                |          |
| PREF                                                  | FON                                                                                                    | PREFON                                             |          |
| Pret                                                  | on                                                                                                    | Preton                                             | 100      |

Cocher les cases correspondantes au régime de base et aux options.

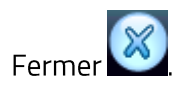

#### Lancer l'option « Paramétrage des mutuelles et retraites »

Cliquez sur les différentes étapes ci-dessous pour accéder à la saisie des informations :

- Gestion des émetteurs
- Agents Rattrapage des contrats
- Paramétrage des organismes de cotisation
- Identification des mutuelles et retraites supplémentaires
- Paramétrage des mutuelles et retraites
- Paramétrage des éléments de salaire (primes, rémunérations, autres éléments de revenu brut)
- Affiliation prévoyance Paramétrage des adhérents

| Sélection |                          |      |             |                             |   |                              |                |                 |
|-----------|--------------------------|------|-------------|-----------------------------|---|------------------------------|----------------|-----------------|
| Pré       | voyance REGIME DE BASE   |      |             |                             |   |                              | •              |                 |
| Code      | composant de base assuje | ttie |             |                             |   |                              |                |                 |
|           |                          |      |             |                             |   |                              |                |                 |
| 1         | Collectivité             |      |             | Etablissement               |   | Référence Cor .              | Code Oreanis . | Code Délégat.   |
| J ARPAN   | Collectivité             |      | mairie d'Ar | Etablissement<br>paillargue |   | Référence Cor -<br>202501001 | Code Organis - | Code Délégat. • |
| 9 ARPAN   | Collectivité             | •    | mairie d'Ar | Etablissement<br>paillangue | • | Référence Cor -<br>202501001 | Code Organis • | Code Délégat •  |
| 9 ARPAN   | Collectivité<br>LLARGUE  | •    | mairie d'Ar | Etablissement<br>paillargue | • | Référence Cor -<br>202501001 | Code Organis . | Code Delégat •  |
| 8 ARPAN   | Collectivité<br>LLARGUE  |      | mairie d'Ar | Etablissement<br>paillargue |   | Référence Cor -<br>202501001 | Code Organis - | Code Délégat -  |

Les éléments à compléter « Référence contrat », « code organisme » et « code délégataire » vous sont communiqués dans la fiche paramétrage de l'organisme.

| pour les toutes les mutuelles régime de base et options, pa                                                                                                    | aramétrer le « Code composant de base assujettie »                                                           |
|----------------------------------------------------------------------------------------------------|----------------------------------------------------------------------------------------------------|
| à:                                                                                                    |                                                                                                    |
| 20- Montant forfaitai                                                                                                    | ire Prévoyance                                                                                               |
| Enregistrer<br>Edition de contrôle des organismes en DSN<br>permet d'obtenin<br>informations de paramétrage de tous les organismes et de p<br>Fermer<br>Enregistrer<br>Fermer<br>Lancer l'option « Affiliation Prévoyance – Paramétrage des | r en pdf une édition de contrôle de la liste des<br>ouvoir cibler celui ou ceux à modifier.<br>s adhérents » |
| Cliquer sur les différentes étanes di-dessous nour acréder à la saisie des informations :                                                                                                    |                                                                                                    |
| ciquez sur les uniferentes etapes d'uessous pour acceuer a la saisie des informations :                                                                                                    |                                                                                                    |
|                                                                                                    |                                                                                                    |

Cette option permet de rattraper les éléments du contrat des agents affiliés à la prévoyance, en cas de besoin, si des blancs apparaissent, et de les compléter.

| Nom | Prénom | Début<br>validité | Fin<br>validité | Code option<br>retenue | Code<br>population | Nb enfants<br>à charge | Nb ayants<br>droit | Liste des<br>ayants droi |
|-----|--------|-------------------|-----------------|------------------------|--------------------|------------------------|--------------------|--------------------------|
|     | N      | 1 m m / m         |                 |                        |                    |                        |                    |                          |
|     | (      |                   |                 |                        |                    |                        |                    |                          |
|     | F      |                   |                 |                        |                    |                        |                    |                          |
|     | 1      |                   |                 |                        |                    |                        |                    |                          |
|     | ſ      |                   |                 |                        |                    |                        |                    | -                        |

Se reporter à la fiche paramétrage qui vous sera automatiquement communiquée par l'organisme.

# Paramétrer le mandatement

# Créer le tiers en compte egf2009

# Depuis le bureau « Accueil », ouvrir « Tiers »

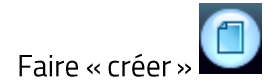

| Type de tiers                                                                                                    |                                                                       |                       |  |
|----------------------------------------------------------------------------------------------------|-----------------------------------------------------------------------|-----------------------|--|
| Personne physique                                                                                                    | OPersonne morale                                                      | Historisé 🗌           |  |
| Désignation                                                                                                    |                                                                       |                       |  |
| Nature juridique                                                                                                    | ACCOMP                                                                | Résident français 🖌   |  |
| Forme juridique                                                                                                    | SOC 💽 🕀                                                               | sci 🗆                 |  |
| Désignation                                                                                                    | S2H COLLECTIVITES LOCALES                                             |                       |  |
|                                                                                                    |                                                                       |                       |  |
|                                                                                                    |                                                                       |                       |  |
| Alias préférentiel                                                                                                    | COLLECTIVIT                                                           | <u>Au</u> tres alias  |  |
| Alias préférentiel Code Alias Adresse préférentielle                                                                             | COLLECTIVIT                                                           | <u>Au</u> tres alias  |  |
| Alias préférentiel<br>Code Alias 52H<br>Adresse préférentielle<br>N° voie, voie                                                  | COLLECTIVIT<br>39 RUE MSTISLAV ROSTROPOVITCH                          | <u>Autres alias</u>   |  |
| Alias préférentiel Code Alias Adresse préférentielle N' voie, voie Lieu-dit                                                      | COLLECTIVIT<br>39 RUE MSTISLAV ROSTROPOVITCH                          | <u>Au</u> tres alias  |  |
| Alias préférentiel<br>Code Alias S2H<br>Adresse préférentielle<br>N' voie, voie<br>Lieu-dit<br>Complément                        | COLLECTIVIT<br>39 RUE MSTISLAV ROSTROPOVITCH                          | A <u>u</u> tres alias |  |
| Alias préférentiel Code Alias Adresse préférentielle N° voie, voie Lieu-dit Complément Code Postal                               | COLLECTIVIT  S9 RUE MSTISLAV ROSTROPOVITCH  T5017 Ville PARIS         | <u>Au</u> tres alias  |  |
| Alias préférentiel<br>Code Alias S2H<br>Adresse préférentielle<br>N° voie, voie<br>Lieu-dit<br>Complément<br>Code Postal<br>Pays | COLLECTIVIT  39 RUE MSTISLAV ROSTROPOVITCH  75017 Ville PARIS  FRANCE | Autres alias          |  |

Bien retenir le terme inscrit en alias, il faudra le recopier dans le paramétrage du mandatement de epaie (étape suivante « Paramétrer le mandatement en paie »).

| Banque                                                                                                    | CREDIT AGE | RICOLE MONTROUG        |           | •                                                                                                    | ¢    | P.J.         | (0) |
|----------------------------------------------------------------------------------------------------|------------|------------------------|-----------|----------------------------------------------------------------------------------------------------|------|--------------|-----|
| Titulaire du compte                                                                                                    | S2H COLLEC | CTIVITES LOCALE        |           |                                                                                                    |      | Liste IBAN/R | RIB |
| BIC                                                                                                    |            | IBAN                   | R76314890 | 00100022808104747                                                                                                    |      |              |     |
| RIB                                                                                                    |            |                        |           |                                                                                                    |      |              |     |
| Code I                                                                                                    | anque      | Code guichet           |           | Numèro du compte                                                                                                    |      |              | Clé |
| 31489                                                                                                    |            | 00010                  |           | 00228081047                                                                                                    |      |              | 47  |
|                                                                                                    | 01-516     | RET                    | -         | N° 57205993900122                                                                                                    |      |              |     |
| Identifiant national                                                                                                    |            |                        |           |                                                                                                    |      |              |     |
| Identifiant fiscal (NFP)                                                                                                    | 01-514     | RET                    |           | N° 57205993900122                                                                                                    | 6622 | 2Z           |     |
| Identifiant fiscal (NFP)<br>Réference stable                                                                                                    | 57205      | S993900122             | ·         | N*     57205993900122       Code APE     State of the second second sec | 6622 | Z            |     |
| Identifiant fiscal (NFP)<br>Réference stable                                                                                                    | 57205      | 5993900122             |           | N*     57205993900122       iode APE       Type Débiteur       Compte de tierr                                                                                                    | 6622 | 22           |     |
| Identifiant fiscal (NFP)<br>Réference stable<br>Délai de paiement                                                                                                    | 57205      | 5993900122             |           | N*     57205993900122       iode APE       Type Débiteur       Compte de tiers                                                                                                    | 6622 | 2Z           |     |
| Identifiant fiscal (NFP)<br>Réference stable<br>Délai de paiement<br>N° Insee de la commune de localisa                                                                                                    | 57205      | 5993900122             |           | N*     57205993900122       iode APE       Type Débiteur       Compte de tiers                                                                                                    | 6622 | 22           |     |
| Identifiant fiscal (NFP)<br>Réference stable<br>Délai de paiement<br>N° Insee de la commune de localisa<br>N° de TVA intracommunautaire                                                                                                    | 57205      | 5993900122             |           | N*     57205993900122       Iode APE       Type Débiteur       Compte de tiers                                                                                                    | 6622 | 2Z           |     |
| Identifiant fiscal (NFP)<br>Réference stable<br>Délai de paiement<br>N° Insee de la commune de localisa<br>N° de TVA intracommunautaire<br>Utiliser le seuil d'alerte des marché                                                                              | 57205      | 5993900122             |           | N*     57205993900122       Iode APE       Type Débiteur       Compte de tiers       Image: State of the state of the state o                                                          | 6622 | 2Z           |     |
| Identifiant fiscal (NFP)<br>Réference stable<br>Délai de paiement<br>N° Insee de la commune de localisa<br>N° de TVA intracommunautaire<br>Utiliser le seuil d'alerte des marché<br>Libellé 2 des virements bancaires                                         | 57205      | 5993900122             | V         | N*     57205993900122       iode APE       Type Débiteur       Compte de tiers       Intulaire du compte différent       Code régie                                                                                                    | 6622 | 2Z           |     |
| Identifiant fiscal (NFP)<br>Réference stable<br>Délai de paiement<br>N° Insee de la commune de localisa<br>N° de TVA intracommunautaire<br>Utiliser le seuil d'alerte des marché<br>Libellé 2 des virements bancaires<br>Créancier ou débiteur                | 57205      | 5993900122             | 2         | N*     57205993900122       iode APE       Type Débiteur       Compte de tiers                                                                                                    | 6622 | 2Z           |     |
| Identifiant fiscal (NFP)<br>Réference stable<br>Délai de paiement<br>N° Insee de la commune de localisa<br>N° de TVA intracommunautaire<br>Utiliser le seuil d'alerte des marché<br>Libellé 2 des virements bancaires<br>Créancier ou débiteur<br>O Créancier | 57205      | 5993900122<br>Débiteur | ⊻<br>⊻    | N*     57205993900122       iode APE       Type Débiteur       Compte de tiers                                                                                                    | 6622 | 2Z           |     |

Si vous ne trouvez pas la banque dans la liste déroulante, cliquez sur le bouton 😐 pour la créer.

| gence bancaire  | CREDIT AGRICOLE | MONTROUG     |
|-----------------|-----------------|--------------|
| anque étrangère |                 |              |
| ode Banque      | 31489           | BIC BSUIFRPP |
| ode Guichet     | 00010           | IBAN Only    |

Vous pourrez ajouter le RIB/IBAN en pdf à l'aide du bouton

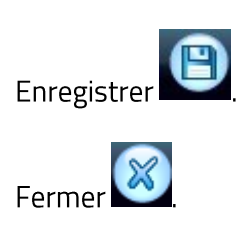

# Créer le tiers en compta eGF EVOLUTION

# Depuis le bureau « Accueil », ouvrir « Tiers »

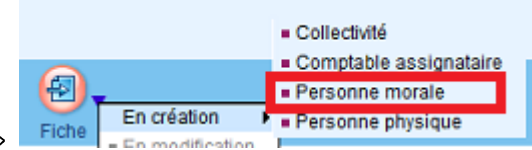

Faire « Fiche » puis « En création » et « Personne morale »

Saisissez tout d'abord le nom du tiers : S2H COLLECTIVITES LOCALES

Onglet informations générales et alias

| Accueil Tiers comp      | otable ×        |             |                  |              |          |    |    |          |    |  |       |
|-------------------------|-----------------|-------------|------------------|--------------|----------|----|----|----------|----|--|-------|
| Identification (Personn | e morale à crée | r)          |                  |              |          |    |    |          |    |  |       |
| Forme juridique         | ▼ N             | om S2H C    | OLLECTI          | /ITES LOC    | ALES     |    |    |          |    |  |       |
| Généralités et al       | lias 🕴 🖂        | <b>1</b> <  | ( <sup>1</sup> ) | PRIB         | <b>Å</b> | Ŷe | ŶШ | <b>İ</b> | Ŷo |  |       |
| Information personne n  | norale          |             |                  |              |          |    |    |          |    |  |       |
|                         |                 |             |                  |              |          |    |    |          |    |  |       |
| Forme juridique         | SA              |             |                  |              |          |    |    |          |    |  | •     |
|                         |                 |             |                  | _            |          |    |    |          |    |  |       |
| Nom                     | S2H COLLEC      | TIVITES LO  | CALES            |              |          |    |    |          |    |  |       |
|                         |                 |             |                  |              |          |    |    |          |    |  |       |
| Complément de nom       |                 |             |                  |              |          |    |    |          |    |  |       |
| Complement de nom       |                 |             |                  |              |          |    |    |          |    |  |       |
|                         |                 | -           |                  |              |          |    |    |          |    |  |       |
| SIREN                   | 572059939       |             |                  |              |          |    |    |          |    |  |       |
|                         |                 |             |                  |              |          |    |    |          |    |  |       |
| NIC                     | 00122           |             |                  |              |          |    |    |          |    |  |       |
|                         |                 |             |                  |              |          |    |    |          |    |  |       |
| Activité                | [               |             |                  |              |          |    |    |          |    |  |       |
|                         |                 |             |                  |              |          |    |    |          |    |  |       |
|                         |                 |             |                  |              |          |    |    |          |    |  |       |
| Code APE/NAF            | 66.22Z - Activi | tés des age | nts et cou       | rtiers d'ass | surances |    |    |          |    |  | <br>- |
|                         |                 |             |                  |              |          |    |    |          |    |  |       |
| Numéro TVA              |                 |             |                  |              |          |    |    |          |    |  |       |
| Indecommendatore        |                 |             |                  |              |          |    |    |          |    |  |       |
|                         |                 |             |                  |              |          |    |    |          |    |  |       |
| Identifiant hors UE     |                 |             |                  |              |          |    |    |          |    |  |       |
|                         |                 |             |                  |              |          |    |    |          |    |  |       |
| 🕒 🗸                     |                 |             |                  |              |          |    |    |          |    |  |       |
| Enregistrer Su          | nnrimer         |             |                  |              |          |    |    |          |    |  | Navio |

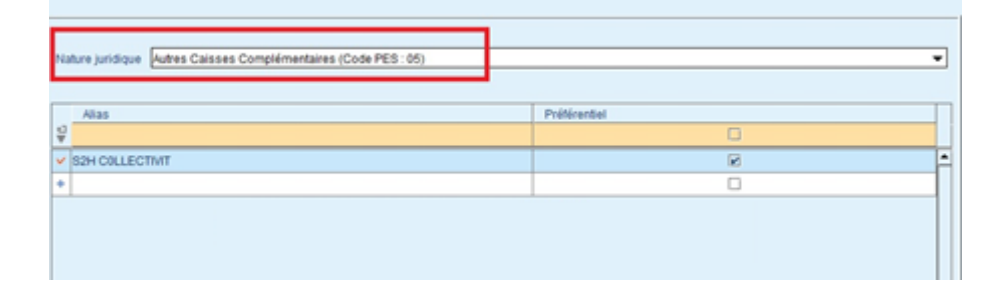

Bien retenir le terme inscrit en alias, il faudra le recopier dans le paramétrage du mandatement de epaie (étape suivante « Paramétrer le mandatement en paie »).

Onglet « adresse »

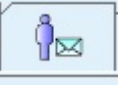

| Forme juridique   Nom B2H COLLECTIVITES LOCAL | E8                                      | Tiers inactif                   |   |
|-----------------------------------------------|-----------------------------------------|---------------------------------|---|
| 0 0rr Adresses 0r 040 0rr 0s                  | Ôc Ôna Ôt Ôn                            |                                 |   |
|                                               | u c u u u u u u u u u u u u u u u u u u | e du iour 🔿 Toules les adresses |   |
| Terr                                          |                                         |                                 |   |
| 1)pe                                          | Adresse                                 | C.F. Cotane                     |   |
| N Siège social                                | 39 RUE MSTISLAV ROSTROPOVITCH           | 75017 Paris                     |   |
| +                                             |                                         |                                 |   |
|                                               |                                         |                                 | • |
| Adresse                                       |                                         | Informations complémentaires    |   |
| Adresse postale France     Adresse Autre      |                                         |                                 |   |
|                                               |                                         | iype lorege social              | 1 |
| Adresse [39 RUE MSTISLAV ROSTROPOVITCH        |                                         | Valide du 01/01/2025 m          |   |
| Complément                                    |                                         |                                 |   |
| Complément                                    |                                         |                                 |   |
| Code Postal 75017 Ville Paris (75017)         |                                         | Commentaires                    |   |
| Cedex                                         |                                         |                                 |   |
|                                               |                                         | - Ak-                           |   |
|                                               | G                                       | éolocaliser                     |   |
| Enrenistrer Supplimer                         | B -                                     | E Santa Parata                  |   |

# Adresse : 39 RUE MSTISLAV ROSTROPOVITCH 75017 PARIS

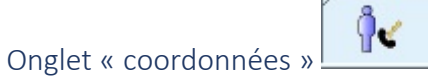

Ceci est facultatif mais permet d'enrichir votre base tiers :

| ſ  | $ \left( \begin{array}{c} 0\\ 0\\ \end{array} \right) \left( \begin{array}{c} 0\\ \end{array} \right) \left( \begin{array}{c} 0\\ \end{array} \right) \left( \left( \begin{array}{c} 0\\ \end{array} \right) \left( \left( \begin{array}{c} 0\\ \end{array} \right) \left( \left( \begin{array}{c} 0\\ \end{array} \right) \left( \left( \begin{array}{c} 0\\ \end{array} \right) \left( \left( \begin{array}{c} 0\\ \end{array} \right) \left( \left( \begin{array}{c} 0\\ \end{array} \right) \left( \left( $ | <b>Ŷ</b> 0     |                                     |
|----|----------------------------------------------------------------------------------------------------|----------------|-------------------------------------|
|    | Nature                                                                                                    | Туре           | Coordonnée                          |
| ÷. |                                                                                                    |                |                                     |
| N  | Adresse e-mail                                                                                                    | Adresse e-mail | collectivite.cotisation@vivinter.fr |
| N  | Téléphone fixe                                                                                                    | Téléphone fixe | 01-70-91-39-26                      |
| +  |                                                                                                    |                |                                     |

| Onglet « coordonnées bancaires »                                                                                                    |            |
|----------------------------------------------------------------------------------------------------|------------|
| Identification internationale (BMI) O Identification nationale (RIB) O Numéro du compte étranger (Autre format)       Réseau:     Janacatre     Janacatre     Janacatre     Janacatre     Janacatre     Janacatre     Janacatre     RIB scanne     RIB scanne     RIB scanne | Visualiser |
| Demicitation     OREDIT AGRICOLE CIB PARIS       Le tituliare du compte est différent du tiers     Nom du tituliare §22H COLLECTIVITES LOCALES       IZ Préférentei     IZ Usuel   Ouvert le Cicturé le                                                                      |            |

- Si le réseau bancaire n'existe pas, vous pouvez le créer en cliquant sur l'étiquette bleue « Réseau bancaire »
  - Réseau : CREDIT AGRICOLE
  - o Code banque : 31489
- 🥗 Si l'établissement bancaire n'existe pas, vous pouvez le créer en cliquant sur l'étiquette bleue

RIB scanné 🕕 Attacher

- « Etablissement bancaire »
  - Code guichet : 00010
  - Code BIC : BSUIFRPP
  - o Libellé : CREDIT AGRICOLE CIB PARIS
- IBAN: FR7631489000100022808104747

Vous pourrez ajouter le RIB/IBAN en pdf à l'aide du bouton

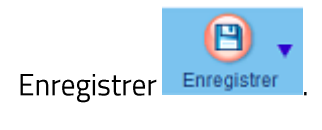

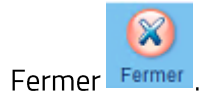

# Paramétrer le mandatement en paie

# Depuis le bureau « Accueil », ouvrir le bureau Organisation et données 🕞

|                                                                                                    | Donn                          | ées d          | e mand               | ateme                                 | nt          |  |  |
|----------------------------------------------------------------------------------------------------|-------------------------------|----------------|----------------------|---------------------------------------|-------------|--|--|
|                                                                                                    | ▶ Tiers                       | : de comp      | tabiité / Ag         | ent                                   |             |  |  |
| uvrir                                                                                                    | Tiers                         | de comp        | tabilité / Orj       | ganisme de                            | cotisations |  |  |
|                                                                                                    | Liste des Kens                |                |                      |                                       | _           |  |  |
| All shape par delaut                                                                                          | 1000                          | 10 010 700     | Advance Complement   | 20 Julia                              |             |  |  |
| Unsignation                                                                                                   | a filles a                    | yr - Dis Ter - | abresse . Complement | · · · · · · · · · · · · · · · · · · · |             |  |  |
| Calsse dépôts et consignations                                                                                | at set of                     |                |                      |                                       |             |  |  |
| ARE.                                                                                                    | CAREL                         |                |                      |                                       |             |  |  |
| DG HYGIENE ET SECURITE                                                                                        | CDRSPCU                       |                |                      |                                       |             |  |  |
| DG MEDICINE PREVENTIVE                                                                                        | CDGMED                        |                |                      |                                       |             |  |  |
| 00, Cotla. Specifique                                                                                         | CDG Cots Spt)                 |                |                      |                                       |             |  |  |
| NTRE DE GESTION                                                                                               | CDG                           |                |                      |                                       |             |  |  |
| 105.06                                                                                                    | 0005                          |                |                      |                                       |             |  |  |
| COS. Caran                                                                                                    | CODECENI                      |                |                      |                                       |             |  |  |
| PECIAL DEPUNER                                                                                                | CHEGOTI                       |                |                      |                                       |             |  |  |
| NA5                                                                                                    | CNAS                          |                |                      |                                       |             |  |  |
| NEPT                                                                                                    | CNEPT                         |                |                      |                                       |             |  |  |
| MRACI                                                                                                    | CNRACL                        |                |                      |                                       |             |  |  |
| NRACLINETIO                                                                                                   | CNRACL                        |                |                      |                                       |             |  |  |
| DMITE DIS DIUMES SOCIALES                                                                                     | COS                           |                |                      |                                       |             |  |  |
| TESTION ADDITIONNELLE CDS                                                                                     | (DGe                          |                |                      |                                       |             |  |  |
| IOS & pert de l'URSSAF                                                                                        | URSSAF                        |                |                      |                                       |             |  |  |
| REDIT MUNICIPAL                                                                                               | CREDMUN                       |                |                      |                                       |             |  |  |
| 56 à part de l'URSSAF                                                                                         | URSSM                         |                |                      |                                       |             |  |  |
| GFIP                                                                                                    | DGFIP PASNAU                  |                |                      |                                       |             |  |  |
|                                                                                                    | BUARP                         |                |                      |                                       |             |  |  |
| 1ABP                                                                                                    | 150                           |                |                      |                                       |             |  |  |
| IARP<br>CEPA<br>TRADE DE SCUIDARITE                                                                           | 12.4                          |                |                      |                                       |             |  |  |
| IAFP<br>CEPA<br>DNDS DE SCUDARITE<br>DNDS POUR L'ENPLOI HOSPITALIES                                           |                               |                |                      |                                       |             |  |  |
| RARP<br>CEPA<br>ONDS DE SOLIDARITE<br>CNDS POUR L'EXPLOI MOSPITALIER<br>CNDS:                                 | PONPEL                        |                |                      |                                       |             |  |  |
| BARP<br>CERM<br>ONDS & SOLIDARITE<br>CRUSS POUR CEMPLOI HOSPITALIER<br>CRUSS                                  | PONPEL<br>GRISS               |                |                      |                                       |             |  |  |
| ILAPP<br>IEPA<br>IEPA<br>INDO DE SOLIDARITE<br>INDOS POUR L'ENVPLOI HOSPITALIER<br>INPEL<br>IERS<br>IODANITES | POMPEL<br>GRISS<br>INDEMNITES |                |                      |                                       |             |  |  |

Pour les deux lignes crées, régime de base et options, indiquer l'alias du tiers créé en compta. Il faut recopier exactement le libellé de l'alias pour que le mandat s'intègre sans anomalie en compta lors du transfert.

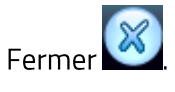

# Paramétrage des comptes comptables en paie

| Depui  | s le bureau « Accueil », ouvrir le bureau        | Orga | anisation et données | 6 |
|--------|--------------------------------------------------|------|----------------------|---|
|        | Données de mandatement                           |      |                      |   |
|        | Tiers de comptabilité / Agent                    |      |                      |   |
|        | Tiers de comptabilité / Organisme de cotisations |      |                      |   |
| Ouvrir | Comptes comptables / Imputation                  |      |                      |   |
|        |                                                  |      |                      |   |

## Sélectionner la norme comptable : M57 abrégée ou M57 développée

| Norme comptable |                 |     |   |
|-----------------|-----------------|-----|---|
|                 | Norme comptable | M57 | • |
|                 |                 |     |   |

Rechercher dans la liste les deux lignes correspondantes aux désignations des mutuelles pour paramétrer les comptes des parts patronales :

| Prévoyance REGIME DE BASE Part patr | 6452 | 012 |
|-------------------------------------|------|-----|
|-------------------------------------|------|-----|

Epaie propose par défaut le compte 6452, après contact avec le SGC, il est privilégié d'utiliser les codes suivants :

- > En M57 abrégée : modifier avec le compte 6450 (vu avec le SGC).
- > En M57 développée : modifier avec le compte 6458 (vu avec le SGC).

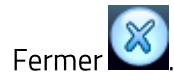

# Opérations de déclaration

# Déclaration mensuelle des cotisations via la DSN

Les éléments seront automatiquement déclarés dans la DSN mensuelle sans opérations complémentaires.

# Paiement des cotisations

| Lors du mandatement | Transfert et contrôle des mandats en comptabilité , si                         | vous cochez les deux cases |
|---------------------|--------------------------------------------------------------------------------|----------------------------|
|                     | Transfert des mandats en comptabilité                                          |                            |
|                     | Sélection des éléments                                                         | ?                          |
|                     | <ul><li>Transfert des mandats</li><li>Liste de contrôle du transfert</li></ul> |                            |
|                     | Valider                                                                        | Annuler                    |

La liste de contrôle du transfert en paie s'affiche ainsi :

| Etat de contrôle des mandats                   |                                               |          |                      |         |  |
|------------------------------------------------|-----------------------------------------------|----------|----------------------|---------|--|
| Mois de paie: »                                |                                               |          |                      |         |  |
| Fichier : C:\Users\stephane\Documents\Mes écha | inges Berger-Levrault/WMANDAT.TXT             |          |                      |         |  |
|                                                | Collectivité : COMMU, Budget                  | COM      |                      |         |  |
| Article Service / Axe 1 Fonction               | Objet                                         | Axe 2    | Section d'imputation | Montant |  |
| Alias : \$2H COLLECTIVIT                       | Tiers : \$2H COLLECTIVITE                     | Par      | ts salariales        |         |  |
| 4111                                           | Cotisation Prévoyance REGIME D septembre 2024 |          |                      | 32.67   |  |
| 4111                                           | Cotisation Prévoyance OPTIONS septembre 2024  | <b>S</b> |                      | 48.25   |  |
| 9452                                           | Cotisation Prévoyance REGIME D septembre 2024 |          |                      | 32.67   |  |
| Fotal : S2H COLLECTIVIT                        |                                               | Pa       | art patronale        | 113.59  |  |

# Mandatement

# Synoptique mensuel de déclaration et de paiement

Pour le paiement de cotisations, voici le schéma prévu :

- 1. Siaci : Réception de la DSN (15 du mois)
- 2. Siaci : émission de la facture mensuelle avec dépôt sur Chorus Pro
- 3. Collectivité : réception de ladite facture
- 4. Collectivité : mandatement auprès de la trésorerie
- 5. Trésorerie : émission du virement

# Mandat de cotisation

Sur le mandat créé en compta, vous trouverez les informations vues ci-avant sur la copie d'écran de l'état de contrôle des mandats.

Il sera également repris le numéro de cotisant du paramétrage de l'état post-paie permettant à l'organisme d'identifier votre virement.

# Ne pas ordonnancer ce mandat avec les autres charges, mais attendre la facture qui vous sera délivrée par Chorus Pro pour y rattacher la facture à liquider en même temps.

# Comptabilisation de la part employeur et de la part salariale

Le mandatement issu de la paie inclus les deux parts. Pour récupérer la part salariale prélevée aux agents, il conviendra tous les mois de faire un titre au compte 75888 et à un tiers identifié comme votre collectivité pour réintégrer comptablement le montant.

Pour les collectivités ayant une gestion analytique ou d'une M57 avec gestion de la nomenclature fonctionnelle, vous devrez tenir compte de la ventilation par service et/ou par fonction sur les différentes lignes de ce titre. Pour vous aider, vous pourrez reprendre les lignes du mandat de cotisation du mois autres que celle(s) portant sur le compte 6458 (6450 en M57 abrégée) correspondant à la part patronale.

# Erreurs possibles

# Anomalie à la génération de la première DSN

**Lors de la première DSN mensuelle** en janvier 2025, vous pourrez rencontrer ce message d'erreur empêchant la génération de la déclaration :

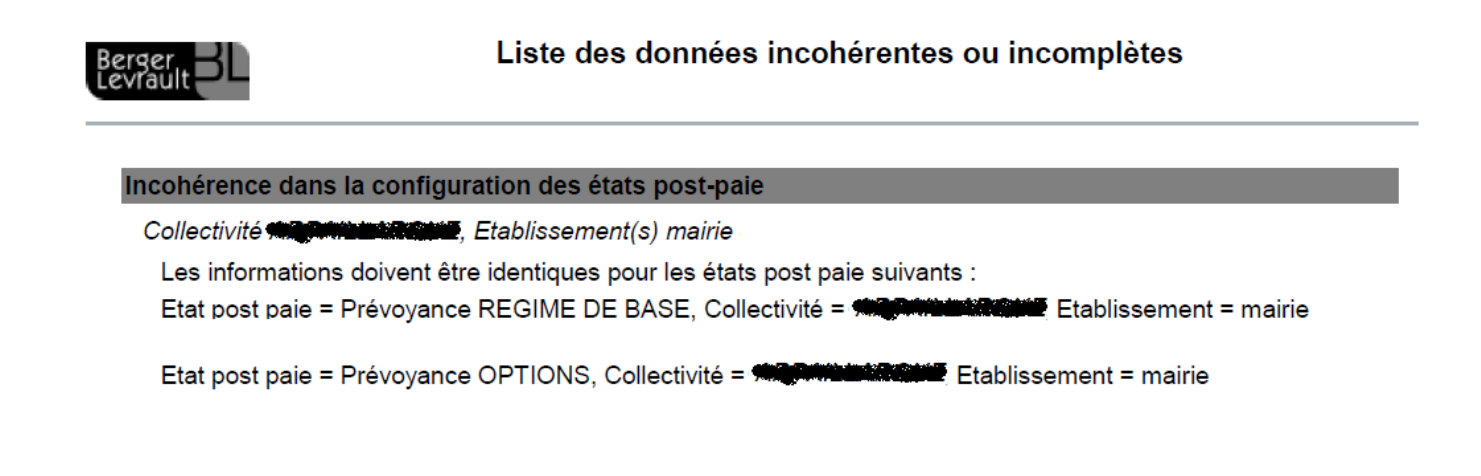

Pour résoudre le problème, il suffit de retourner à l'étape *Paramétrer la post-paie (page 9)*, modifier un des champs « code organisme » ou « code délégataire » en ressaisissant le contenu et enregistrer.

| eneration d un manda   |              | Manda                 | t 💿 Oui | 🔘 Non                |                 |
|------------------------|--------------|-----------------------|---------|----------------------|-----------------|
| Paramétrage Etat poste | -paie et man | dat                   |         |                      |                 |
| Organisme de cotisati  | on Prév      | oyance REGIME DE BASE | • 🗘     | Pério                | dicité          |
| Mandat arrondi Au      | cun          |                       |         |                      |                 |
| Référence du contrat   | 20250100     | 1                     |         | Num                  | éro de cotisant |
| Code Organisme         | P0675        | Code délégataire      | DSSH01  |                      |                 |
|                        |              |                       |         | Mandat de salaire    | Mandat su       |
|                        |              |                       |         | Mandat de cotisation | Mandat er       |

Vous pourrez alors générer votre DSN mensuelle sans rencontrer l'anomalie.